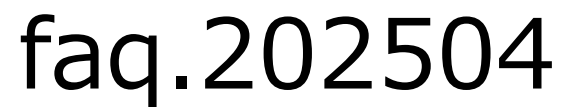

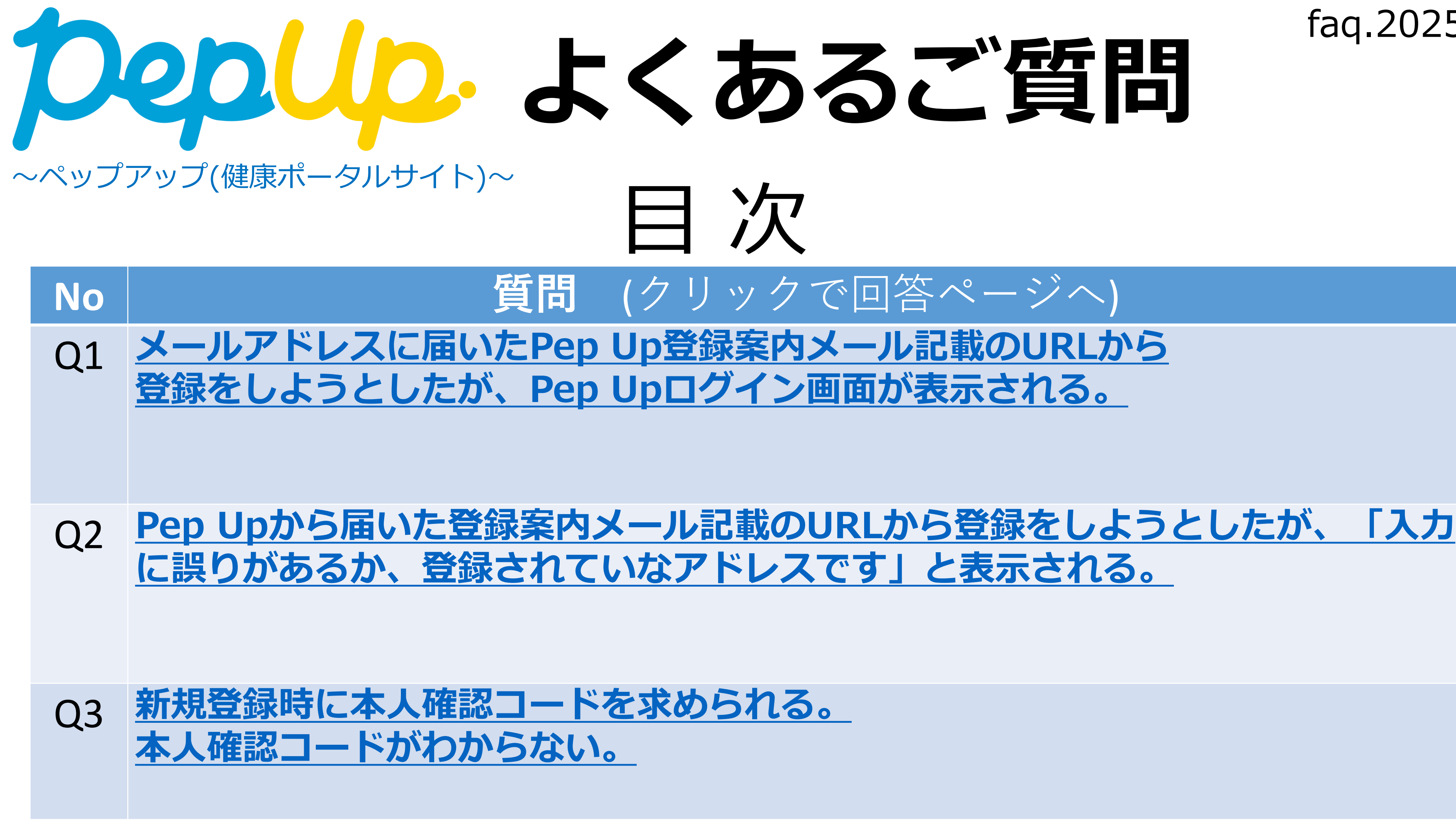

- Q4 Pep Upアプリは業務用携帯とプライベート用携帯のどちらに インストールするのですか?
- Q5 Pep Upアプリを業務用携帯ヘインストール方法がわからない。
- Q6 <u>本人確認コードとは何ですか?教えてください</u>。
- Q7 Pep Upに登録をしたことがあるが、パスワードがわからない。
- Q8 パスワードがわからないため再設定したいのですが、手続きで必要となるメールア ドレス(ログインID)が失効しており、再設定できない。
- Q9 <u>メール(郵送物)の手順通りにしても登録できない</u>。 または初回登録メールの「再送」画面で失敗する。
- 010 <u>メールアドレスが変わったので変更したい</u>.

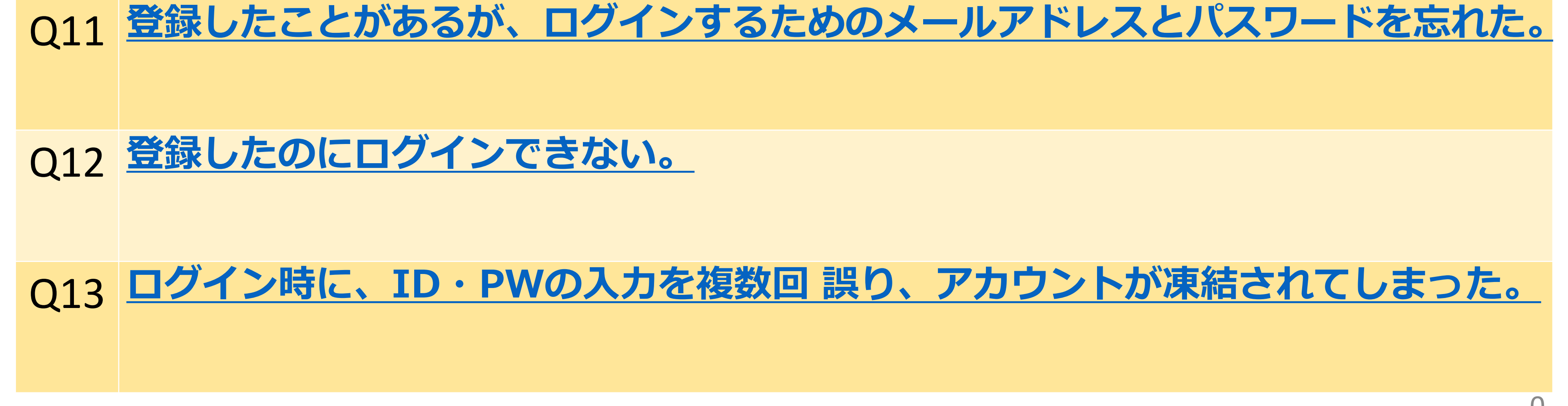

### Q 1

メールアドレスに届いたPep Up登録案内メール記載のURLから 登録をしようとしたが、Pep Upログイン画面が表示される。

・届いたメールの表示が「テキスト形式」の場合は 「HTMLとして表示」させ、リンク先を開いてください。

<Outlookメールの場合>

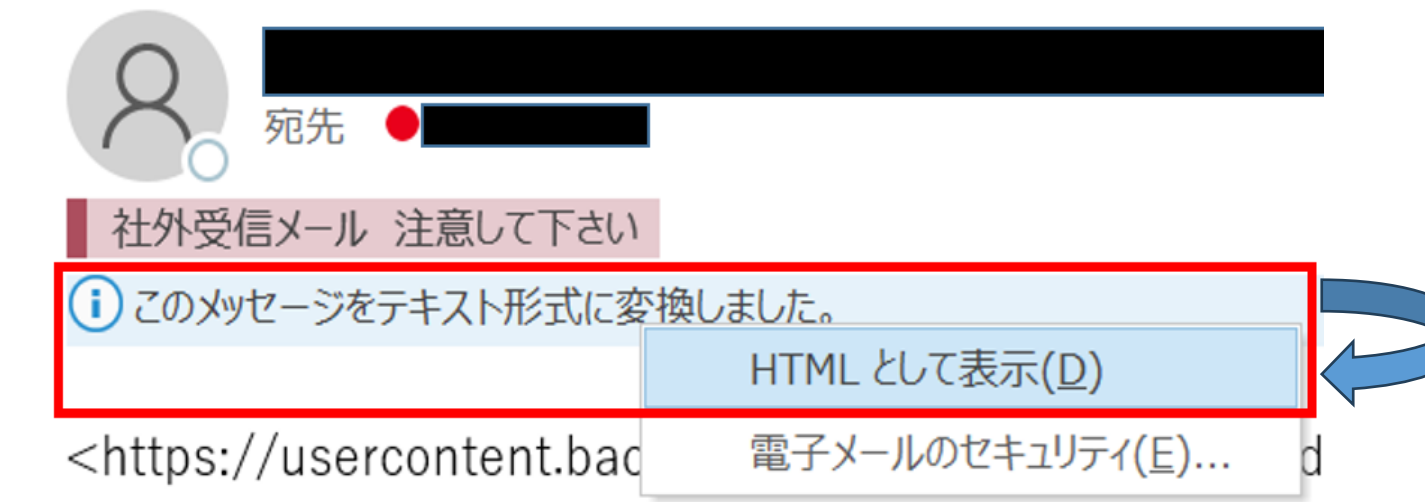

「このメッセージをテキスト形式に変換しました」の真上を押下 ↓ 「HTMLとして表示(D)」を選択する。

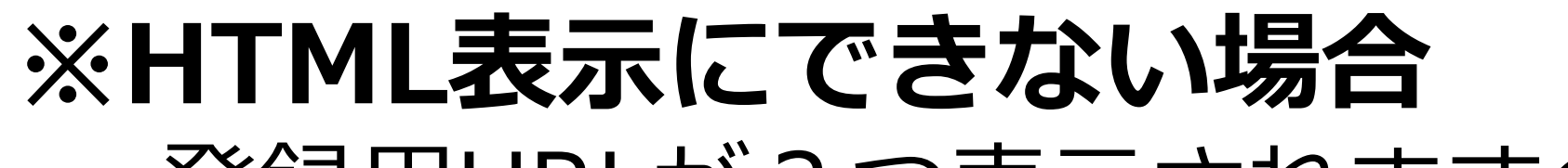

### 登録用URLが2つ表示されますので、 <mark>1つ目のURLの「く」の前まで</mark>をコピーしてWEBに貼り付けてください。

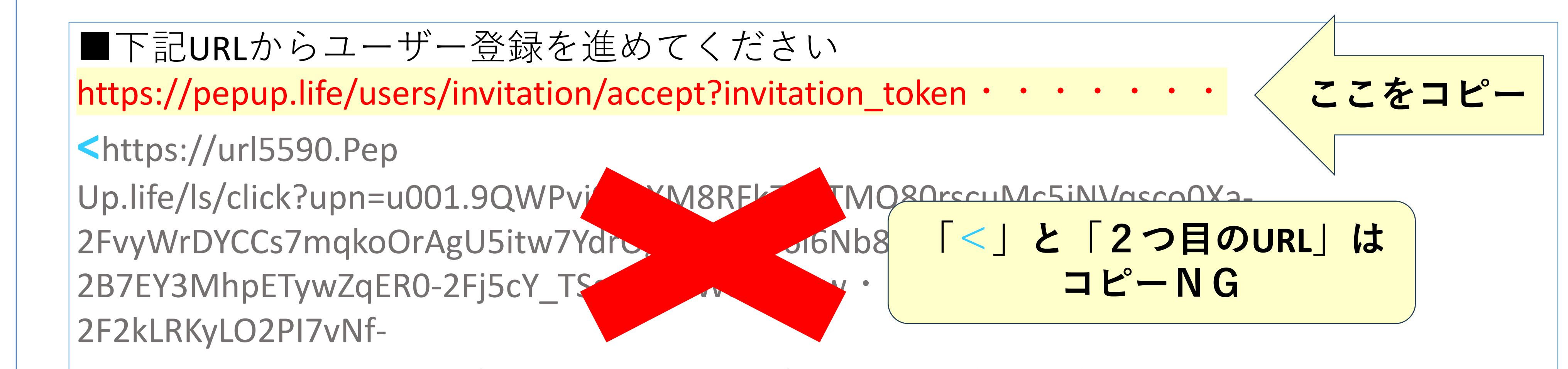

2Fx3itOruR4WZdP5xQPeIBfp5NL51dpZQW6rTFfXCY881Mquh6jn0ahL93SqsN3ZEIxZ9P1ZEQZ>

### ♦登録案内メールからの正しい画面遷移

× 誤)Pep Upログイン画面

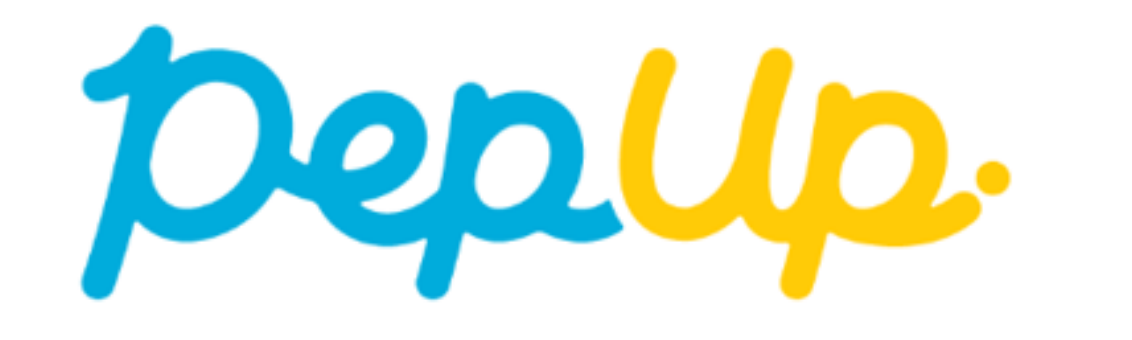

Eメールアドレス:

### ◎正)Pep Up利用開始登録画面

| pepup             |                                     |
|-------------------|-------------------------------------|
| パスワード登録、ス         | 5人確認                                |
| バスワード <u>(必須)</u> | ご自分でパスワードを設定してください                  |
|                   | 8文字以上の英数字利用してください。数字の連番や誕生日など予測されやす |

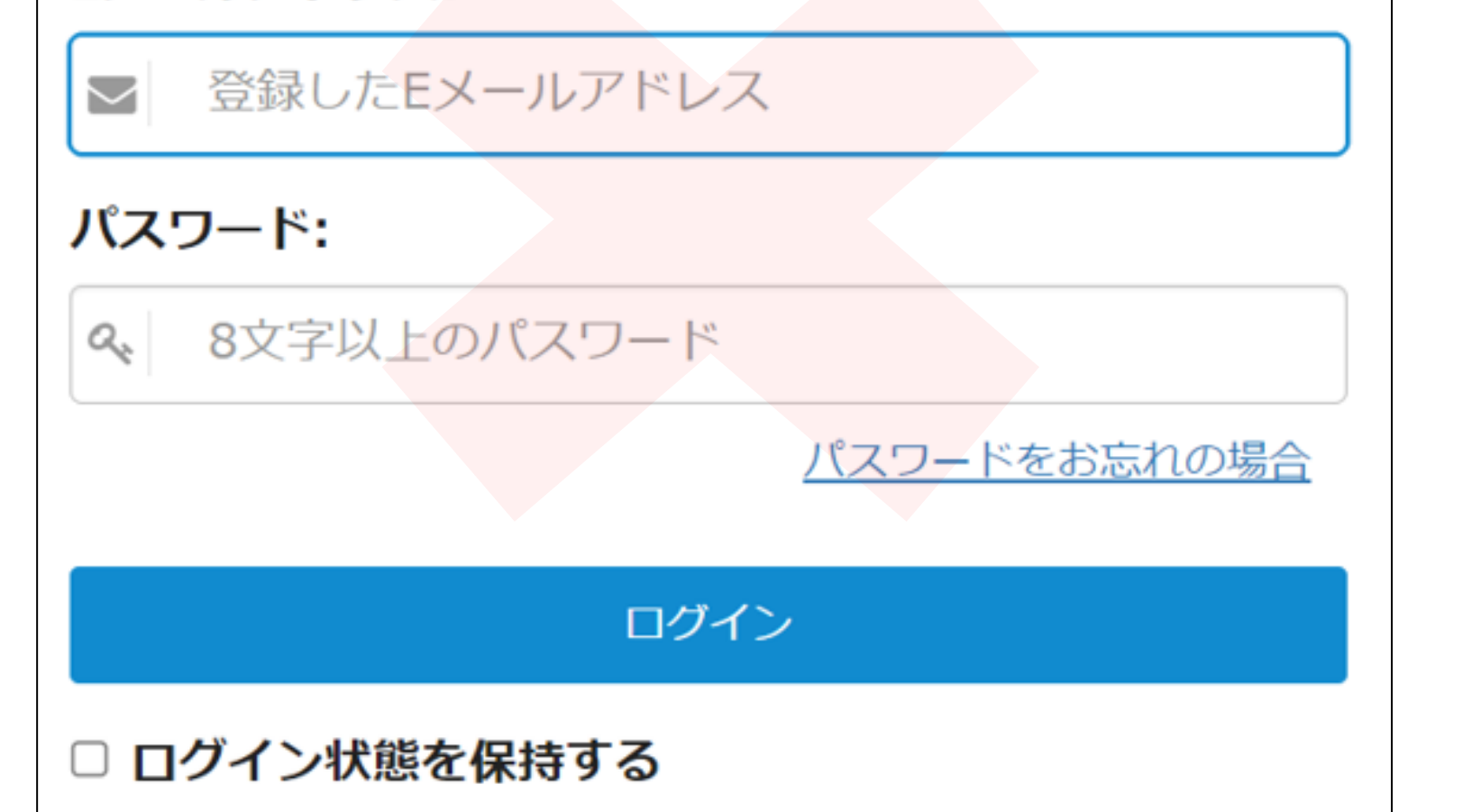

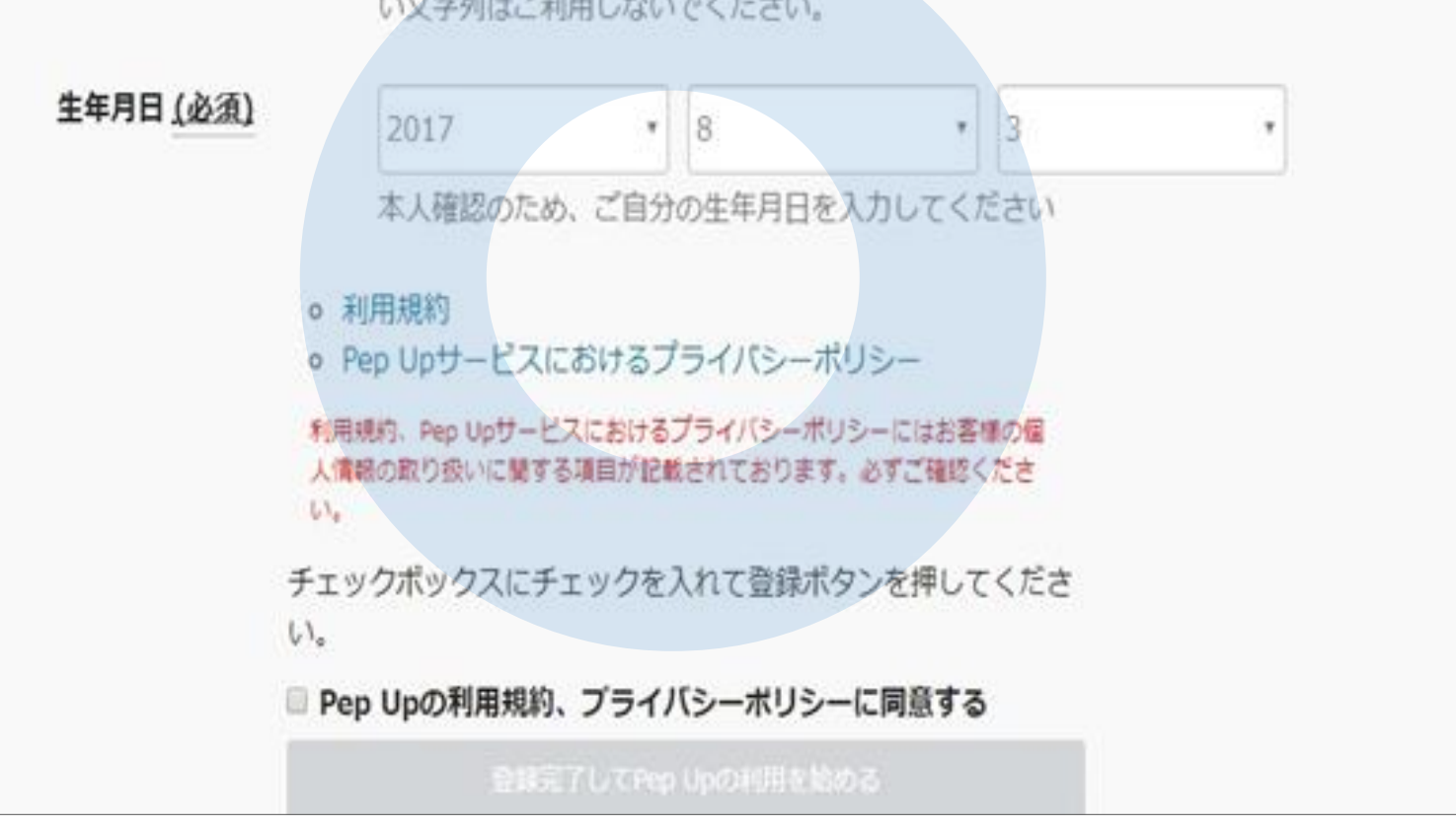

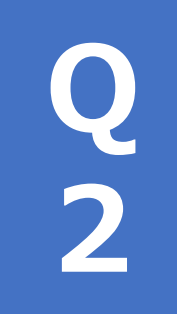

Pep Upから届いた登録案内メール記載のURLから登録をしようとしたが、「入力に誤りがあるか、登録されていないアドレスです」と表示される。

Pep Up登録案内メールに2つ記載されている登録用URLを、2つと も選択しWEBに貼り開いた為、誤・ログイン画面「パスワードをお 忘れの場合」からパスワードの登録をしようとしている可能性があ ります(= x誤り)。

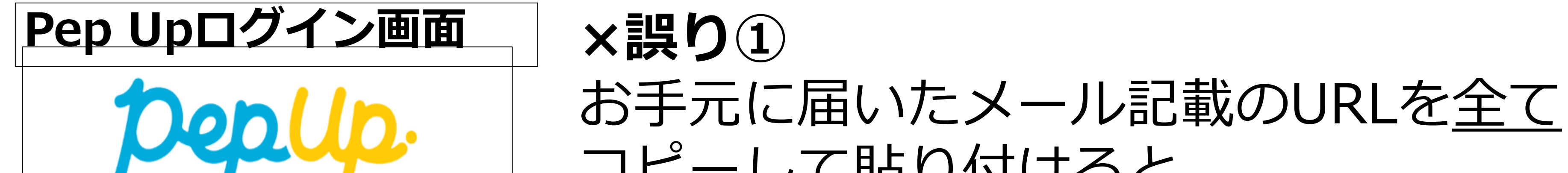

|                                                                                               | <u> コビー</u> して貼り付けると<br>左記のような <u>「Pep Upログイン画面」</u>                                                                                  |  |  |  |  |
|-----------------------------------------------------------------------------------------------|----------------------------------------------------------------------------------------------------|--|--|--|--|
| Eメールアドレス:                                                                                     |                                                                                                    |  |  |  |  |
| ■ 登録したEメールアドレス                                                                                | 」に遷移します。                                                                                                    |  |  |  |  |
| パスワード:                                                                                        |                                                                                                    |  |  |  |  |
| ≪ 8文字以上のパスワード                                                                                 |                                                                                                    |  |  |  |  |
| <u>パスワードをお忘れの場</u>                                                                            | x<br>当<br>の<br>の                                                                                                    |  |  |  |  |
| ログイン                                                                                          |                                                                                                    |  |  |  |  |
| □ ログイン状態を保持する                                                                                 |                                                                                                    |  |  |  |  |
|                                                                                               |                                                                                                    |  |  |  |  |
|                                                                                               | ― 選択し、メールアトレスと生年                                                                                                    |  |  |  |  |
|                                                                                               | ― 選択し、メールアトレスと生年<br>を入れる。                                                                                                    |  |  |  |  |
|                                                                                               | 選択し、メールアトレスと生年を入れる。                                                                                                    |  |  |  |  |
| 登録されているメールアドレスにパス                                                                             | 選択し、メールアトレスと生年<br>を入れる。<br>ワードを再設定するためのURLを送信します                                                                                      |  |  |  |  |
| 登録されているメールアドレスにパス!<br>入力内容に誤りがあるか、登録されてい                                                      | 選択し、メールアドレスと生年<br>を入れる。<br>ワードを再設定するためのURLを送信します                                                                                      |  |  |  |  |
| 登録されているメールアドレスにパス!<br>入力内容に誤りがあるか、登録されてい                                                      | <ul> <li>選択し、メールアトレスと生年を入れる。</li> <li>ワードを再設定するためのURLを送信します</li> <li>パないメールアドレスです。</li> </ul>                                         |  |  |  |  |
| 登録されているメールアドレスにパス!<br>入力内容に誤りがあるか、登録されてい<br>(必須) Pep Up ご登録のメールアドレス                           | 選択し、メールアドレスと生年<br>を入れる。<br>ワードを再設定するためのURLを送信します<br>いないメールアドレスです。<br>利用開始登録る                                                          |  |  |  |  |
| 登録されているメールアドレスにパス<br>入力内容に誤りがあるか、登録されてい<br>(必須) Pep Up ご登録のメールアドレス<br>@kddi.com               | <ul> <li>選択し、メールアドレスと生年を入れる。</li> <li>ワードを再設定するためのURLを送信します</li> <li><sup>vないメールアドレスです。</sup></li> <li>利用開始登録ないないので、1</li> </ul>      |  |  |  |  |
| 登録されているメールアドレスにパス<br>入力内容に誤りがあるか、登録されてい<br>(必須) Pep Up ご登録のメールアドレス<br>@kddi.com               | <ul> <li>選択し、メールアドレスと生年<br/>を入れる。</li> <li>ワードを再設定するためのURLを送信します</li> <li>いないメールアドレスです。</li> <li>利用開始登録ないないので、コ<br/>が表示される</li> </ul> |  |  |  |  |
| 登録されているメールアドレスにパス「<br>入力内容に誤りがあるか、登録されてい<br>(必須) Pep Up ご登録のメールアドレス<br>@kddi.com<br>(必須) 生年月日 | <ul> <li>選択し、メールアドレスと生年を入れる。</li> <li>ワードを再設定するためのURLを送信します</li> <li>パないメールアドレスです。</li> <li>利用開始登録ないないので、この表示される。</li> </ul>          |  |  |  |  |

A 2

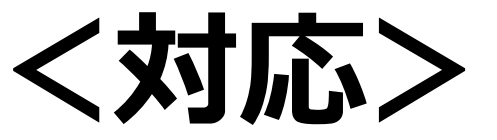

### 届いたメールの表示が「テキスト形式」の場合は 「HTMLとして表示」させ、リンク先を開いてください(Q1参照)。 HTML表示にできない場合は、1つ目のURLの「く」の前まで をコピーしてWEBに貼り付けてください。

## Q 3

### 新規登録時に本人確認コードを求められる。 本人確認コードがわからない。

# ①②③で、あてはまるケースの手続きへお進みください。 ① Pep UPメールが届いている ●Q7へ (本人確認コードは不要です)

### ②郵送で登録案内が届いた

<u>https://pepup.life/users/ekyc/lCn23vXf/issues/new</u>から「本人確認コード」を発行してください。

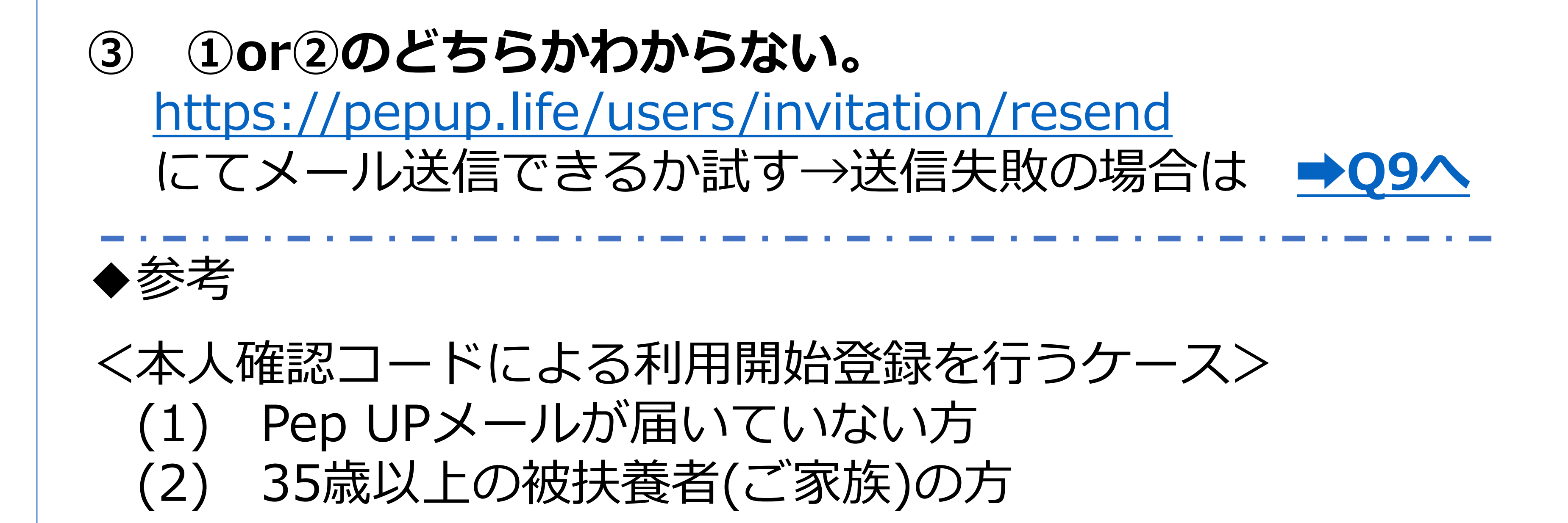

(1)(2)に該当する場合のみ、下記のWEB「新規登録はこちら」から 本人確認コードを用いた登録になります。

URL : https://pepup.life/

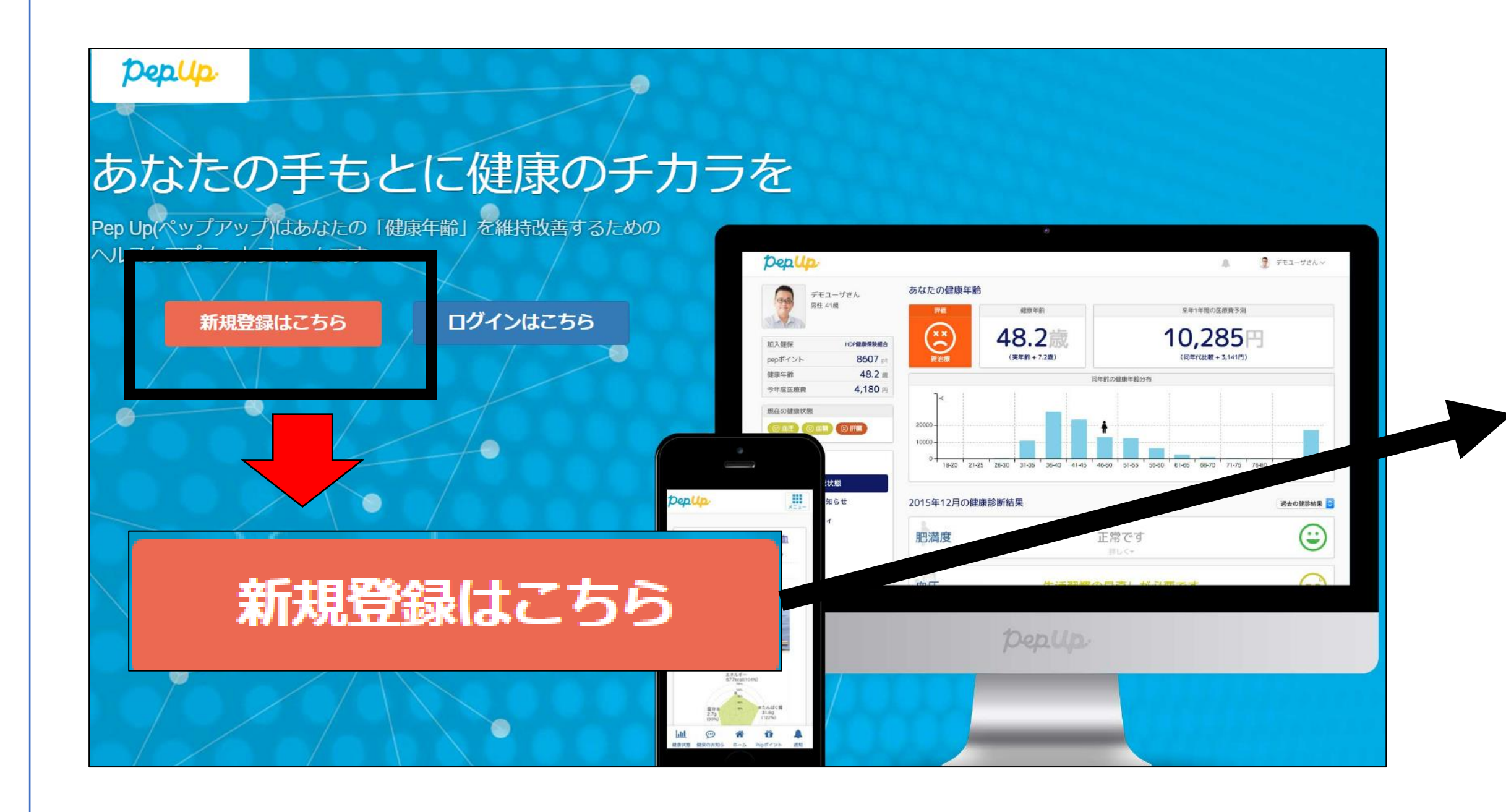

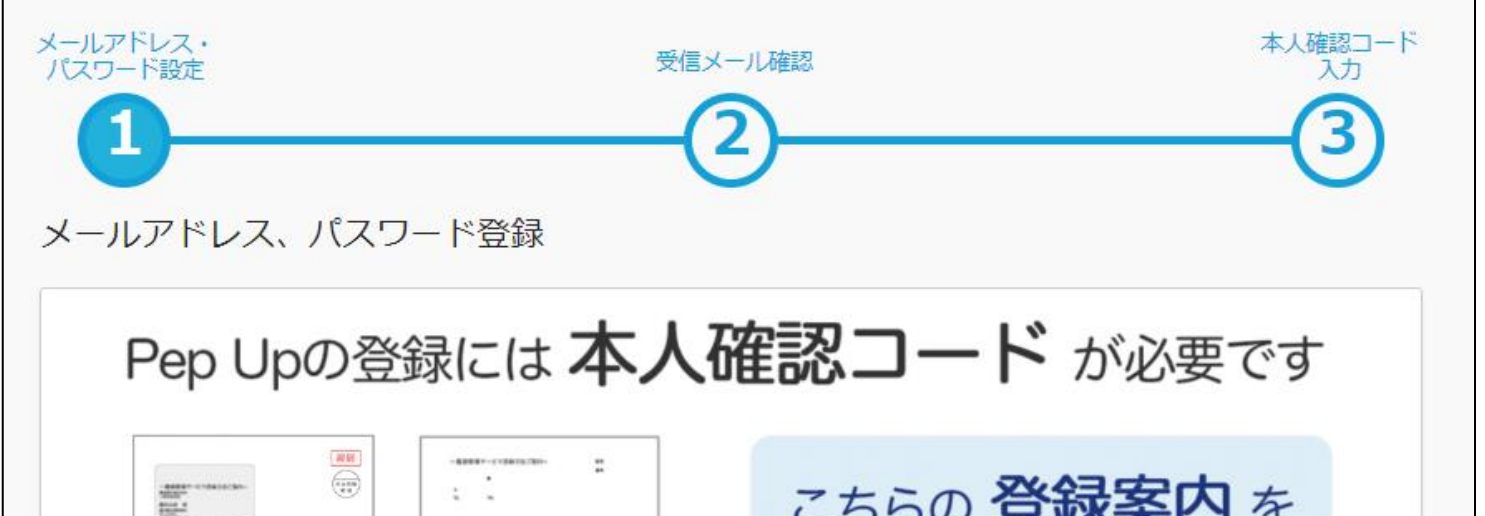

|      | 重要なお知らせです!<br>ご本人が必ず貸封して下さい。<br>Dep.up. |                        |              | こちらの 豆 以来 ア う を<br>お手元にご用意ください<br>※一部メール等でご案内している場合がございます<br>※登録案内を紛失された方は所属する健康保険組合<br>までお問い合わせください |   |
|------|-----------------------------------------|------------------------|--------------|----------------------------------------------------------------------------------------------------|---|
| (必須) | ご入力のメ<br>URLが記載<br>メールアドレス              | ールアドレス宛に<br>されたメールが届   | こ本人研<br>言きます | 崔認コードを入力するための<br>す                                                                                   |   |
| 入力した | ミメールアドレスに確認.<br>ごめ設定を行ってください            | メールを送付します。「info<br>^、。 | o@pepup      | .life」「@pepup.life」からのメールの受信できるよ                                                                     | 5 |

### 本人確認コードをお持ちでない方は、<u>上記WEBサイトから利用開始</u> <u>登録はできません。</u>

### Q Pep Upアプリは業務用携帯とプライベート用携帯のどちらに 4 インストールするのですか?

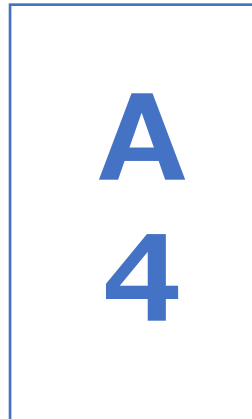

業務用携帯またはプライベート用携帯どちらでもご利用可能です。 なお、業務用携帯、プライベート用携帯、パソコンのいずれかで初回 登録をしていただければ、いずれの端末でも利用可能となります。

### Q 5 Pep Upアプリを業務用携帯ヘインストール方法がわかりません。

A

会社のご担当者様にお問合せください。

5

※KDDI(株)の方は「初回登録マニュアル KDDI被保険者向け(→iPhone/SL/アンドロ イド)」をご確認ください。

### Q 6

Α

6

### 本人確認コードとは何ですか?教えてください。

本人確認コードは「郵送による登録」の際に使用するもので 「Pep Upの利用開始をメールで案内」があった場合には使用しません。 本人確認コードは「メールによる登録」ができなった場合に、KDDI健康保険 組合が発行いたします。

尚、本人確認コードによる登録が必要な場合は、 <u>https://www.kddikenpo.or.jp/pepup/request/request1.html</u> の画面からご確認ください。

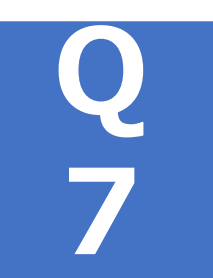

### Pep Upに登録をしたことがあるが、パスワードがわからない。

以下のURLに接続してパスワードの再設定をしてください。 <u>https://pepup.life/users/password/new</u>

### なお、Pep Upから届くメールの表示が「テキスト形式」の場合は 「HTMLとして表示」させ、リンク先を開いてください。

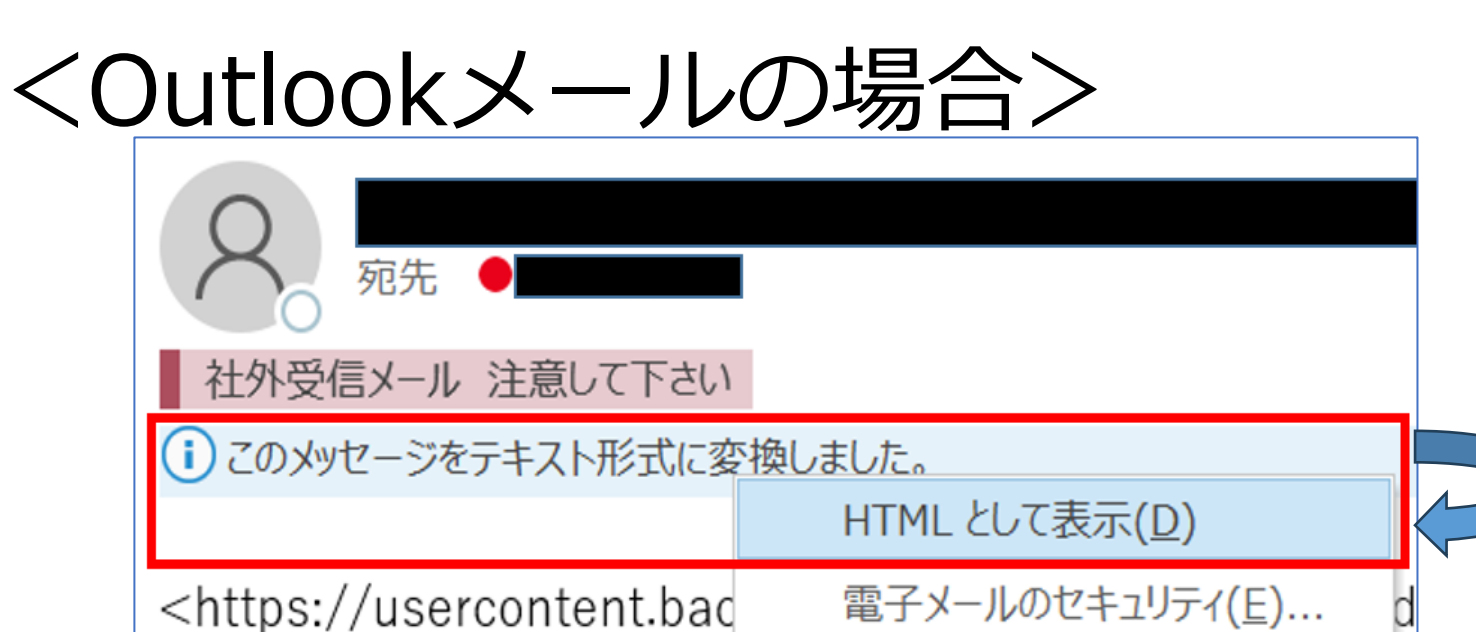

「このメッセージをテキスト形式に変換しました」の真上を押下 ↓ 「HTMLとして表示(D)」を選択する。

A 7

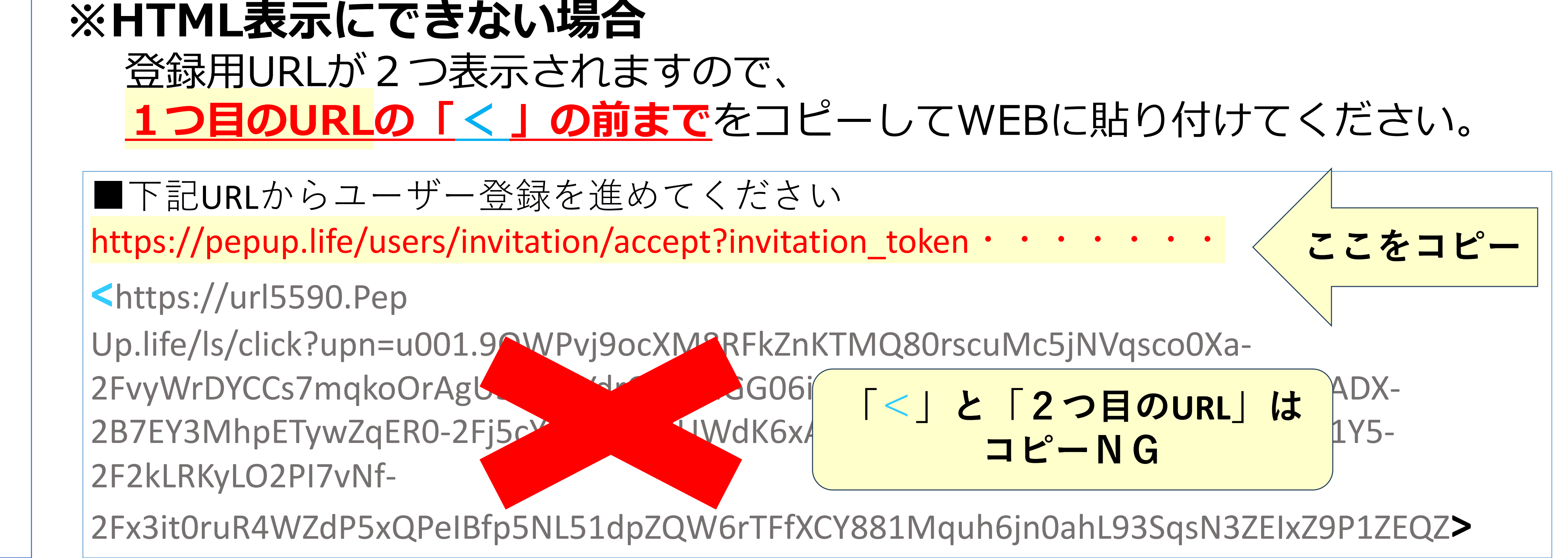

Q 8

## パスワードがわからないため再設定したいのですが、手続きで必要となるメールアドレス(ログインID)が失効しており、再設定できない。

Pep Upカスタマーサポートへ問合せフォームからお手続き願います。 【問合せフォーム】 <u>https://pepup.life/inquiry</u>

問合せフォームの必要事項に下記3点と基本情報も加えて、ご本人様からご依

## 頼ください。

A 8

・パスワードを忘れてログインできないことを記載
 ・登録されているメアドが受信できない理由(出向帰任、退職など)
 ・変更したい変更後の新しいメールアドレス(半角英数字)
 +

基本情報:「KDDI健保」/漢字氏名/保険証記号・番号\*/生年月日

\*保険証の記号・番号は、マイナポータル(https://myna.go.jp/login/pc)にログインし 「ホーム」→「証明書」→「健康保険証」でもご確認いただけます。

Q メール(郵送物)の手順通りにしても登録できない。 9 または初回登録メールの「再送」画面で失敗する。

(Pep Upメール**再送**画面[ <u>https://pepup.life/users/invitation/resend</u> ]で 再送**失敗**した場合も以下を依頼します)

① <u>https://pepup.life/users/ekyc/lCn23vXf/issues/new</u> から「本人確認コード」を発行依頼します。

②郵送で届いた「本人確認コード」+「**プライベート用**メールアドレス」で 登録(※**本来の登録方法ではありません**)。

\*Pep UPから届いたメールを開く際の注意:Q1へ

注)Pep Upアプリからの通知は、業務用メアドではなく、

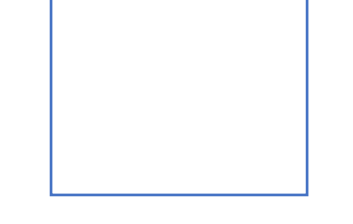

A

9

### プライベート用メアドに届きます。 通知先を業務用メアドに戻すことはできません。

Q 10

### メールアドレスが変わったので変更したい。

まず登録済または心あたりのあるメールアドレス(以下メアド)&PWでお試しください。 (メールが受信不可でも、ログイン成功すればPep UP利用可能です。 Pep Upカスタマーサポートでの変更には1週間以上かかります。イベント期日がある 場合でも至急対応は不可の旨ご了承願います)

【1】、【2】-(1)・(2)の、あてはまるケースの手順で登録メアドを変更してください

### 【1】 ログインできる状態で、メアドを変更する手順(要ログイン) ①<u>https://pepup.life/users/settings</u> →ログイン

【スマホの場合】TOP画面 最下部→その他→アドレス設定→メールアドレス変更
 【PCの場合】 TOP画面→「設定」→メールアドレス変更

②「メアド変更」項目の「(必須)新しいメアド」に変更したいメアドを入力します。
 ③「(必須)現在のPW」の項目に現在のPWを入力します。
 ④[確認メール送信]ボタンを押すと、②で入力した変更したいメアドに

「[Pep Up]メアドの確認」という件名のメールが送信されます。 ⑤メール送信後72時間以内に、送信されたメールに記載されている確認URLをクリックし メアドの変更を完了させます。 ※⑤の手順を完了するまでは、変更前のメアドでしかログインできません。 ※72時間を過ぎると「[Pep Up]メアドの確認」内のURLが無効になりますので、 メール内の手順に従って再度お試しください。

A 【2】 PWを忘れ、ログインできない場合
 10 (1)現在の(変更前の)メアドでメールが受信できる⇒ 【2】-(1)へ
 (2)すでに受信できない → 【2】-(2)へ

【2】-(1) PWを忘れ、変更前のメアドでメールが受信ができる
 パスワード再設定を行った後、上記の「メアド変更手順」に従い、ログインし
 メアドを変更してください。
 ▼パスワード再設定方法はこちら
 https://support.pepup.life/hc/ja/articles/360006994471

【2】-(2) PWを忘れ、すでに変更前のメアドでメールが受信できなくなっている 現在(変更前)のメアドでメールが受信不可→パスワード再設定ができません。 メアド変更はお客様ご自身ではできず、Pep Upカスタマーサポートにて変更を承ります。

変更にはお急ぎの理由があっても1週間ほどお時間をいただく旨ご了承ください。 メアド変更時に、メアドの間違い防止・疎通確認のご返信をお願いすることがございます。 Pep Upカスタマーサポート メール宛先:<u>support@pepup.life</u> (電話窓口はございません) メール記載事項: 「KDDI健保」/漢字氏名/保険証記号・番号/生年月日 (内容) ・パスワードを忘れてログインできないことを記載 ・登録されているメールアドレスが受信できない理由(機種変更、転籍、退職等) ・変更したい変更後の新しいメールアドレス(半角英数字でご返信ください)

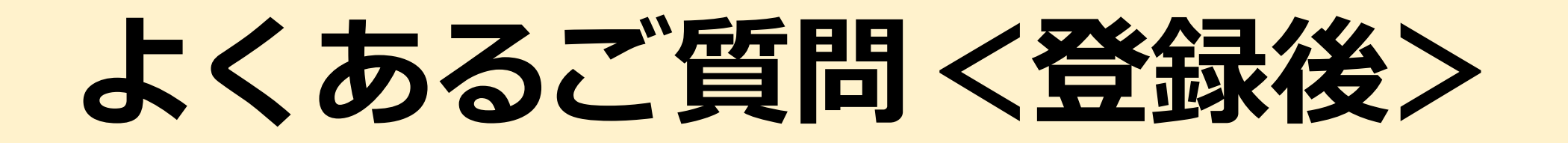

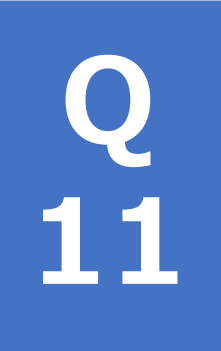

### ログインするためのメールアドレスとパスワードを忘れた。

### お心当たりのあるメールアドレスを以下URLに入力してください。

[パスワード再設定URL] https://pepup.life/users/password/new

### → <mark>メール送信完了</mark> →そのメアドが登録メールアドレス(Pep UPのID)です。 届いたメール内のURLをクリックし、パスワードを再設定します。

→ 全てのメールアドレスで<mark>送信失敗→</mark>Pep UPカスタマーサポートにお問合せください。

11

メール宛先[Pep Upカスタマーサポート]:<u>support@pepup.life</u> (電話窓口はございません)

メール記載事項: 「KDDI健保」/漢字氏名/保険証記号・番号\*/生年月日 + (内容)

- ・登録されているメールアドレスが受信できない理由(機種変更、転籍、退職等)
- ・変更したい変更後の新しいメールアドレス(半角英数字でご返信ください)

\*保険証の記号・番号は、マイナポータル(https://myna.go.jp/login/pc)にログインし、 「ホーム」→「証明書」→「健康保険証」でもご確認いただけます。

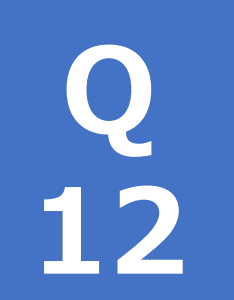

### 登録したのにログインできない。

【1】~【4】をご確認ください。

─【1】[Pep Up ログインURL] https://pepup.life/users/sign\_in からログインしてください。

注)

- ・「本人確認コード」欄が出る画面は、ログインの入り口が間違っています。
- ・ 過去に受信したメール内のURLからはログインできないことがあります。
- →【2】**表示されているアドレス&PWを削除した後、ログインしてください。** ・最新の正しいメールアドレスとパスワードを入力しなおして、ログインしてください。

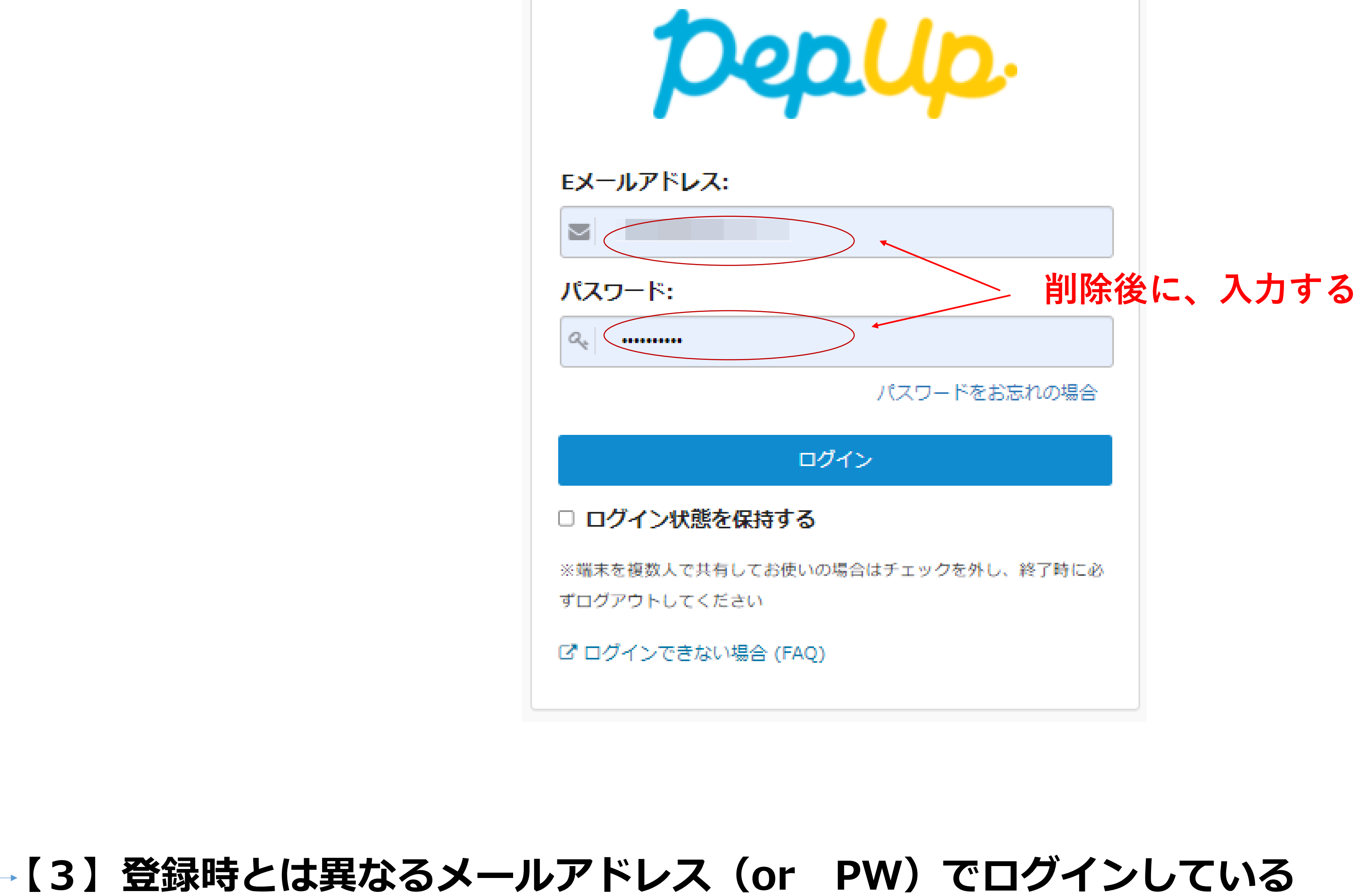

・機種変更や出向等で、普段ご利用のメールアドレスが変わっても、 PepUpのID(メールアドレス)は自動変更されません。

A

13

Q ログイン時に、ID・PWの入力を複数回 誤り、アカウントが凍結され 13 てしまった。

Pep Upカスタマーサポートへ「ロック解除」をご依頼ください **support@pepup.life** メール記載事項:

「KDDI健保」/漢字氏名/保険証記号・番号\*/生年月日/登録メールアドレス 内容:アカウントのロック解除希望

\*保険証の記号・番号は、マイナポータル(https://myna.go.jp/login/pc)にログインし、 「ホーム」→「証明書」→「健康保険証」でもご確認いただけます。

## お問い合わせ先

### Pep Up機能に関すること

### Pep Upカスタマーサポート

解決しなかった場合のお問い合わせ:<u>https://pepup.life/inquiry</u>

Pep UPの基本事項:<u>https://support.pepup.life/hc/ja</u> (KDDIグループセキュリティ等、独自事象以外の参考情報)

### その他のお問い合わせ

### KDDI健康保険組合

E-mail: kenpo-hoken@kddi.com

URL: https://www.kddikenpo.or.jp/pepup/index.html ※お問合せ前に「よくあるご質問」をご確認ください。